## Aktualizace programu Organizace – červen 2018

Návod na provedení aktualizace programu Organizace je ZDE.

## Nový předpis Statistické výkazy z programu Stravné

Cílem tohoto pojednání je vysvětlit základní pojmy ohledně **Výkazu o činnosti Z 17-01** a pomoci se zorientovat v této problematice, kterou musíte řešit vždy počátkem měsíce listopadu. Přinášíme zde obecné vysvětlení některých důležitých pojmů a vazbu na program **Stravné**. Taktéž jsme doplnili informace pro ty z vás, kteří odevzdáváte tzv. "**Rychlý výkaz**" na začátku měsíce září.

## Aktualizace předpisu Výběrové řízení na dodavatele potravin

Provedli jsme aktualizaci tohoto předpisu, neboť Zákon č. 137/2006 Sb. Zákon o veřejných zakázkách již není platný. Upravili jsme znění předpisu podle aktuálně platného Zákona č. 134/2016 Sb. Zákon o zadávání veřejných zakázek. Jen připomínáme, že se v tomto předpisu dozvíte, proč nemusíte provádět výběrové řízení na dodavatele potravin.

## Návod na provedení aktualizace programu Organizace

Pozor! Při aktualizaci program načítá vždy stejné soubory dat. Pokud si upravíte *Příručku HACCP* nebo *Provozní řád*, program při OPAKOVANÉ aktualizaci "pozná" Vámi provedené změny a upozorní na ně tím, že u nich NEPROVEDE zatržení ve sloupci *Provést*. Porovnání obsahu aktuálních a stahovaných souborů provedete pomocí tlačítka *Zobraz* ve sloupci *Detaily*.

Pokud NECHCETE přepsat Vámi provedené úpravy formulářů, ponecháte políčko ve sloupci *Provést* nezatržené.

|   |          |       |          |                                              | Uł                             | <b>xá</b> z  | zka            |                                 |                                                  |
|---|----------|-------|----------|----------------------------------------------|--------------------------------|--------------|----------------|---------------------------------|--------------------------------------------------|
| 1 | Aktuali  | zace  | evidence | НАССР                                        |                                |              |                |                                 |                                                  |
|   |          |       |          | Níže je uvede<br>Prohlédněte si jej a přípac | n seznam zmo<br>dně upravte vý | ěn, l<br>běr | které<br>prvků | tato aktuali:<br>i, pro které : | zace přináší.<br>si přejete změny provést.       |
|   | Kapitola | Oddíl | Odstavec | Alternativa                                  | Změna                          | Pro          | vésť           | Detaily                         | Název Tisk' 🔺                                    |
|   | 55       | 5     |          |                                              | aktualizace                    |              |                | Zobrazit                        | Oblasti výrobní produkce                         |
|   | 55       | 40    | 5        | upravte dle skutečnosti                      | aktualizace                    |              |                | Zobrazit                        | Výdej a úchova při výdeji (pro teplé i studené 📃 |
|   |          |       |          |                                              |                                |              |                |                                 |                                                  |

- 1. Provedeme zálohu dat.
- 2. Provedeme aktualizaci programu na poslední opravnou verzi volbou v menu programu (dále se řídíme pokyny na obrazovce).

| 🛯 Provis - Organizace       |                                                                                                    |                                                                        |
|-----------------------------|----------------------------------------------------------------------------------------------------|------------------------------------------------------------------------|
| Akce Organizace Úpravy      | Nástroje Servis Program                                                                                                    |                                                                        |
| 🔦 🕺 🚺 🍬                     | Provozní <u>d</u> eník<br>Ardní <u>v</u> sestav                                                                               |                                                                        |
| 🙀 Hlavní výběr funkcí - okr | Protokoly o činnosti programu<br>Automatické akce programu                                                                    |                                                                        |
| Vyplnění dotazní            | Sp <u>ušt</u> ění automatických akcí programu z menu<br>Spušt <mark>ě</mark> ní/ukončení aut. akcí <u>n</u> a pozadí programu |                                                                        |
| Výpočet doby plr            | Ar <u>c</u> hivace                                                                                                    |                                                                        |
| Generovani radu             | De <u>f</u> inice připojení k Internetu<br>Kontrola FTP<br>Definice Ma <u>i</u> lu                                            |                                                                        |
| Dotazník                    | Ierminály<br>Nastavení parametrů terminálů                                                                                    | n da 🔁 Dá                                                              |
|                             | T <u>e</u> sty terminálů                                                                                                    | Pr                                                                     |
|                             | Aktualizace programu<br>Dalkova gprava                                                                                        | Načtení doplňků z Internetů<br>Načtení dopinku z <u>d</u> isku/diskety |
| Provozní řád                | Žád <u>o</u> st o servisní pomoc<br>Servisní pomůc <u>k</u> y                                                                 | Zobrazení nainstalovaných doplňků                                      |
| Strom                       |                                                                                                    | Instalace nove verze                                                   |

3. V programu Organizace ťukneme myší na tlačítko Aktualizace dat.

| 🔇 🕵 🖸 🍬 🛛            |                 |
|----------------------|-----------------|
| Vyplnění dotazníku   |                 |
| 🗾 Výpočet doby plněn | Aktualizace dat |
| 📓 Generování řádu    |                 |

**4.** Zobrazí se okno s popisem připravených aktualizací. Přečteme si uvedené informace a potvrdíme tlačítko **Aktualizovat**.

| 🛃 Aktualiza                                                                     | ace dat                                                                                                    |                                                                                                 | × |
|---------------------------------------------------------------------------------|----------------------------------------------------------------------------------------------------|-------------------------------------------------------------------------------------------------|---|
| Verze:<br>Datum:<br>Název:<br>Popis připrav                                     | Připravená aktualizace:<br>1704<br>28.03.2017<br>aktualizace dat 1704<br>vené aktualizace:                                                                           | V programu je nainstalováno:<br>Verze: 1611<br>Datum: 29.11.2016<br>Název: aktualizace dat 1611 |   |
| Poznámka:<br>(3.4.2017) 1<br>- načtení vzc<br>NOVÉ<br>Metodika<br>- načtení akt | každá aktualizace obsahuje i všechny předchozí<br>Fato aktualizace provede:<br>vrových dokumentů<br>pro zavedení HACCP na školní jídelně<br>tualizace Definice HACCP |                                                                                                 | • |
|                                                                                 | Aktualizovat                                                                                                    | Storno                                                                                          | - |

5. V dalším kroku SE MŮŽE zobrazit nabídka pro úpravu tzv. Provozního řádu. Pokud Provozní řád nepoužíváme, potvrdíme rovnou tlačítko OK. Pokud Provozní řád používáme nebo si nejsme jisti, zvolíme tlačítko Vypnout vše a až po té tlačítko OK.

| 角 A | ktualizace | provozní   | ho řádu  |                             |            |             |                |                                  | •    | ×  |
|-----|------------|------------|----------|-----------------------------|------------|-------------|----------------|----------------------------------|------|----|
|     |            |            |          | Níže je uvede               | n seznam   | změn, které | é tato aktuali | izace přináší.                   |      |    |
|     |            |            |          | Prohlédněte si jej a případ | ně upravte | výběr prvk  | ů, pro které   | si přejete změny provést.        |      |    |
| ł   | Kapitola   | Oddíl      | Odstavec | Alternativa                 | Změna      | Provést?    | Detaily        | Název                            | Tisk | ?* |
| ۲   | 10         | 10         | 20       |                             | rušení     |             | Zobrazit       | Doplňková činnost                |      |    |
|     | 70         | 10         | 20       |                             | rušení     |             | Zobrazit       | Provozní doba - cizí strávníci   |      |    |
|     | 70         | 10         | 50       | Doplatkový způsob           | rušení     |             | Zobrazit       | Systém plateb stravného          |      | =  |
|     | 70         | 10         | 50       | Záloha jistinou             | rušení     |             | Zobrazit       | Systém plateb stravného          |      | -  |
|     | 70         | 10         | 50       | Zálohový způsob             | rušení     |             | Zobrazit       | Systém plateb stravného          |      |    |
|     | 70         | 10         | 60       |                             | rušení     |             | Zobrazit       | Inkasní způsob platby            |      |    |
|     | 70         | 10         | 70       |                             | rušení     |             | Zobrazit       | Platby trvalým příkazem k úhradě |      |    |
|     |            |            |          |                             |            |             |                |                                  |      | ~  |
|     | $\leq$     | <u>0</u> K | >        | <u>S</u> torno              | Za         | pnout vše   | Vypnout v      | 50                               |      |    |

6. V dalším kroku se zobrazí nabídka pro úpravu tzv. **Příručky pro evidenci HACCP**. Pokud požadujeme zavést nové kapitoly do příručky HACCP, potvrdíme rovnou tlačítko **OK**. Pokud nechceme novinky nebo si nejsme jisti, zvolíme tlačítko **Vypnout vše** a až po té tlačítko **OK**.

| : | Aktualizace | evidence   | НАССР    |                                                |                          |                           |                                |                                            |        | ×        |
|---|-------------|------------|----------|------------------------------------------------|--------------------------|---------------------------|--------------------------------|--------------------------------------------|--------|----------|
|   |             |            |          | Níže je uveder<br>Prohlédněte si jej a případr | n seznam :<br>ně upravte | změn, které<br>výběr prvk | é tato aktuali<br>ů, pro které | zace přináší.<br>si přejete změny provést. |        |          |
|   | Kapitola    | Oddíl      | Odstavec | Alternativa                                    | Změna                    | Provést?                  | Detaily                        | Název                                      | Tisk?  | <u> </u> |
|   | 10          | 5          |          |                                                | nový                     | 2                         | Zobrazit                       | Oblast výrobní činnosti                    |        |          |
|   | 10          | 10         |          |                                                | nový                     | <b>V</b>                  | Zobrazit                       | Výrobní činnosti                           |        |          |
|   | 10          | 15         |          |                                                | nový                     |                           | Zobrazit                       | Tým HACCP                                  |        |          |
|   | 13          |            |          |                                                | nový                     |                           | Zobrazit                       | Teplé pokrmy hotové                        |        |          |
|   | 13          | 25         |          | Teplé pokrmy hotové                            | nový                     |                           | Zobrazit                       | Sestavení diagramu výrobního procesu       |        |          |
|   | 13          | 30         |          | Teplé pokrmy hotové                            | nový                     |                           | Zobrazit                       | Příjem surovin                             |        |          |
|   | 13          | 45         | 15       | Teplé pokrmy hotové                            | nový                     |                           | Zobrazit                       | Příjem obalů - ověřování metod sledování v | ki 🗆 🗄 | Ŧ        |
|   | C           | <u>0</u> K | >        | Storno                                         | Za                       | pnout vše                 | Vypnout v                      | 30<br>30                                   |        |          |

7. Zobrazí se informace o provedené aktualizaci. Zvolíme tlačítko **OK** a můžeme začít pracovat s programem.

| Aktualiza | ace dat                                      |
|-----------|----------------------------------------------|
| i         | Aktualizace proběhla v pořádku.              |
|           | Aktualizace předpisů: provedena              |
|           | Aktualizace povinností: provedena            |
|           | Aktualizace provozního řádu: provedena       |
|           | Aktualizace evidence HACCP: provedena        |
|           | Aktualizace popisu povinností: není potřebná |
|           | Aktualizace vzorových dokumentů: provedena   |
|           |                                              |
|           |                                              |